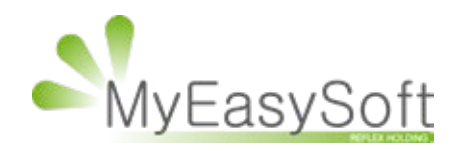

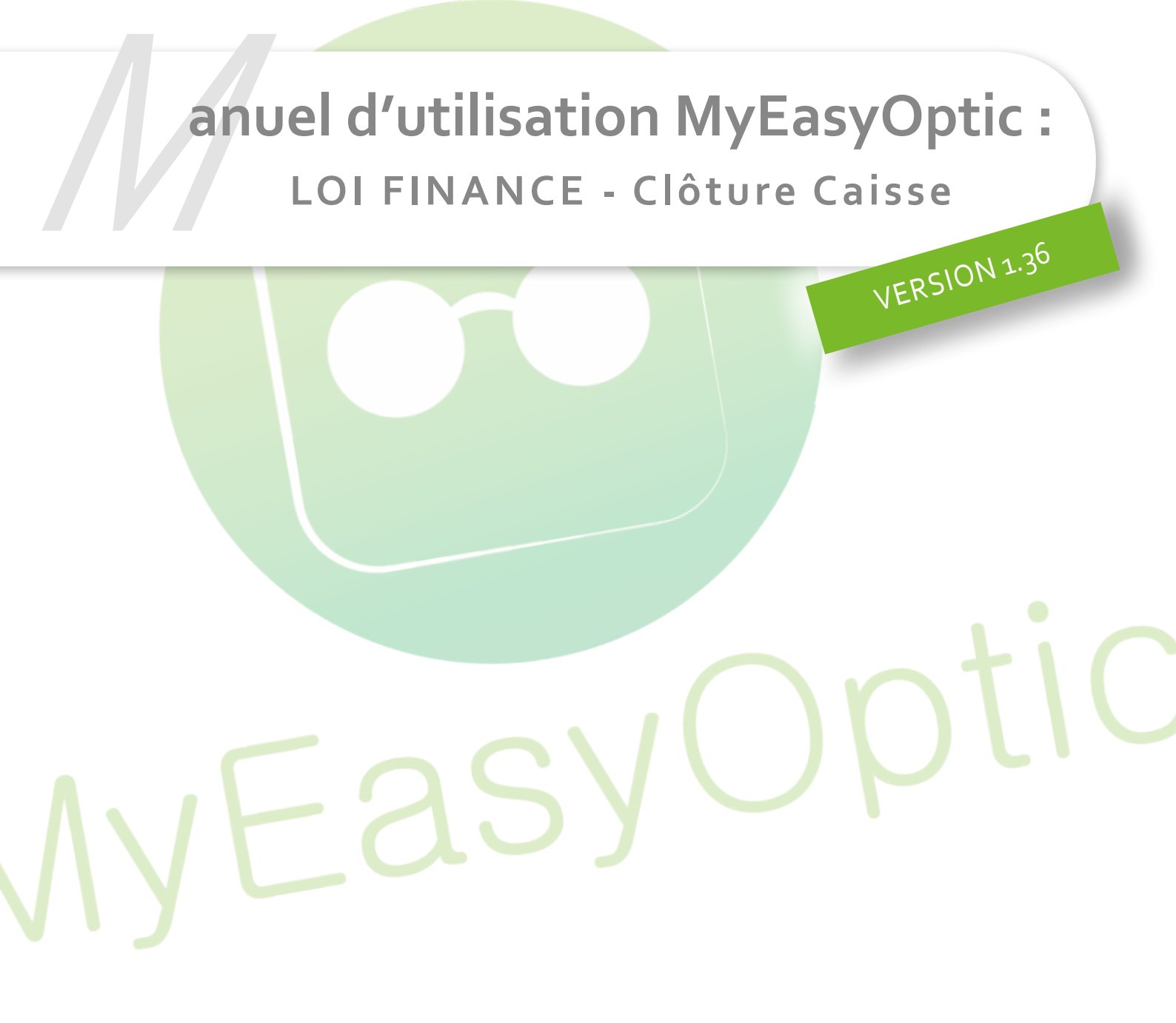

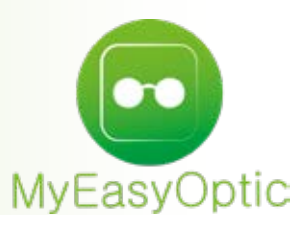

## **LOI FINANCE - Clôture Caisse**

## La clôture de caisse s'effectue en 4 étapes :

- 1. La vérification de caisse
- 2. La génération des remises en banque
- 3. La clôture de caisse
- 4. Les éditions enchainées

| 1 |   | F |   | 1     |
|---|---|---|---|-------|
| U | Ľ | 1 | Q |       |
| 3 | < |   | - | $\nu$ |

Pour commencer la procédure de clôture, cliquer sur le bouton « clôture de caisse »

**1.** La procédure commence par la vérification de caisse, et a pour but de contrôler votre tiroircaisse. (Compter les espèces, chèques, cartes ...etc)

Un écran de vérification de caisse va apparaitre, pour vous aider à vérifier en résumant vos encaissements.

*PS : Les dates sont initialisées par défaut, depuis la dernière clôture de ca<mark>isse jusqu'à à la date du j</mark>our. Elles peuvent être changées si nécessaires, sans impact sur le reste de la procédure.* 

|             | Vérification de caisse                                  |   |
|-------------|---------------------------------------------------------|---|
| Vérif. du   | 31/01/2018 I 17 30 18 au 01/02/2018 I 10 31 01 31 01 31 | 0 |
| 2 Especes : | 329,16 € Fond de caisse : 525,46                        | € |
| 2 Cheques : | 833,00 €                                                |   |
| 0 Cartes ba | ncaires : 0,00 €                                        |   |
| 2 Virements | : 315,78 €                                              |   |
| *           |                                                         |   |
| Informatio  | ns complementaires                                      |   |
| Date de der | nière cloture de caisse : 31/01/2018 17:30:18           |   |
| ok          | annuler                                                 |   |

Lors de cette vérification, si une erreur est constatée, il est possible de cliquer sur le bouton « annuler » puis d'aller dans la listes « Mes encaissements » pour contrôler plus en détail. **2.** Une fois le contrôle de la caisse effectué, il est possible de remettre en banque les espèces, les chèques, les cartes bancaires et les virements.

PS : L'utilisation des remises en banque reste inchangée.

Dans vos paramètres, il est possible de choisir quelles remises en banque seront à générer par défaut.

| ✓ Générer les remises des Chèques en ba | inque        |
|-----------------------------------------|--------------|
| Générer les remises des Cartes Bancair  | es en banque |
| Générer une remise des Virements en t   | banque       |
| Générer une remise d'espèces en banque  | ue           |
| ok                                      | annuler      |

**3.** Quand les remises en banques sont faites, l'écran de clôture apparait. Contrôler les dates et confirmer par OK.

*PS : La date de début de clôture est non modifiable et reprend automatiquement la date de fin de la clôture précédente. Contrairement à la date de fin de clôture, qui elle, est modifiable. En toute logique, ces dates devraient être les mêmes que celles de la vérification de caisse vues précédemment.* 

| Clôture de caisse |                 |        |         |        |        |       |            |   |      |      |        |
|-------------------|-----------------|--------|---------|--------|--------|-------|------------|---|------|------|--------|
| Clôture du        | 01/01/2017      |        | 00 🗢    | 00 🗢   | 00 🗢   | au    | 13/11/2017 |   | 23 🗢 | 59 🗢 | 59 🗧 🕘 |
| Information       | s complément    | aires  |         |        |        |       |            |   |      |      |        |
| Date de dern      | ière cloture de | caisse | e: 01/0 | 01/201 | 7 00:0 | 00:00 |            |   |      |      |        |
| Exercice du (     | 01/01/2017 00:  | :00:00 | ) a     | au     | 31/12/ | /2017 | 23:59:59   |   |      |      |        |
| ok                |                 |        |         |        |        |       |            | a | nnuk | er   |        |

Si c'est la première clôture du logiciel, il vous sera demandé de renseigner la période de votre exercice comptable.

Attention les dates ci-dessous sont données à titre d'exemple, indiquez les dates de VOTRE EXERCICE COMPTABLE (uniquement la première fois). > si vous ne connaissez pas vos dates d'exercice, cliquez sur «annuler» et renseignez-vous auprès de votre comptable.

| ATTENTION :       | Ces dates concernent votre exercice comptable (pa                                                                                                    | r exemple : du 01/01/2018 au    |
|-------------------|----------------------------------------------------------------------------------------------------|---------------------------------|
|                   | 31/12/2018).                                                                                                    |                                 |
|                   | Cette operation est irreversible.                                                                                                    |                                 |
| Si vous avez le r | poindre doute, cliquez sur ANNULER et renseignez-                                                                                                    | ious austràs de vetre cometable |
|                   | VILITING PLANTED AND AND A PLANTED AND A PLANTED AND A PLA | CUS AUDIES DE VOUE CONCLADE.    |
| Pour pl           | us d'informations, connectez-vous sur notre site : y                                                                                                    | www.myeasyoptic.com.            |
| Pour pl           | us d'informations, connectez-vous sur notre site : y                                                                                                    | www.myeasyoptic.com.            |
| Pour pl           | us d'informations, connectez-vous sur notre site : y                                                                                                    | www.myeasyoptic.com.            |
| Pour pl           | us d'informations, connectez-vous sur notre site : y                                                                                                    | www.myeasyoptic.com.            |
| Pour pl           | us d'informations, connectez-vous sur notre site : y                                                                                                    | www.myeasyoptic.com.            |
| Pour pl           | us d'informations, connectez-vous sur notre site : y                                                                                                    | 23 S 59 S 59 C                  |

Dans notre exemple, l'option « loi de finance » a été mise en place le 10/11/2017. Notre exercice comptable étant du 01/01/2017 au 31/12/2017, nous paramétrons ces informations.

L'icône Opermet de renseigner l'heure actuelle, ou si la date est antérieure à la date du jour, mettre l'heure à 23h59min59s .

| ATTEN           | TION : Ces dates o  | oncernent vol   | re exercice | compta    | ble (par exer | mple : du 0 | 1/01/2018 au           |
|-----------------|---------------------|-----------------|-------------|-----------|---------------|-------------|------------------------|
|                 |                     | Catto           | 31/12/20    | 18).      | ible          |             |                        |
|                 |                     | Cette 0         | veración es | c inteven | signe.        |             |                        |
| Si vous a       | vez le moindre dou  | te, cliquez sur | ANNULER     | et rense  | ignez-vous a  | uprès de vo | tre comptable          |
|                 | Pour plus d'informa | ations, connec  | tez-vous s  | ur notre  | site : www.n  | nyeasyoptic | .com.                  |
|                 |                     |                 |             |           |               |             |                        |
|                 |                     |                 |             |           |               |             |                        |
|                 |                     |                 |             |           |               |             |                        |
| to provide to t |                     |                 |             |           |               |             |                        |
| ercice du       | 01/01/2017          | 00 = 00 =       | 00 = @      | ) au      | 31/12/2017    | 23          | 59 <mark>0 59</mark> 0 |
| ercice du       | 01/01/2017          | 00 = 00 =       | 00= 0       | au        | 31/12/2017    | 23          | 59 <mark>0 59</mark> 0 |

Lors de la 1ère clôture, cela va marquer toutes les écritures de caisse comme « clôturées », et ce à partir du début de l'exercice. Dans notre exemple du 01/01/2017 00h 00m 00s au 13/11/2017 23h 59m 59s.

|               |                   | CI        | ôture    | e de    | са    | isse       |   |       |      |      |   |
|---------------|-------------------|-----------|----------|---------|-------|------------|---|-------|------|------|---|
| Clôture du    | 01/01/2017        | 00        | € 00 €   | 00 🗢    | au    | 13/11/2017 |   | 23 😂  | 59 😂 | 59 😂 | 0 |
| Information   | s complémenta     | aires     |          |         |       |            |   |       |      |      | 1 |
| Date de dern  | ière cloture de o | aisse : C | 01/01/20 | 17 00:0 | 00:00 |            |   |       |      |      |   |
| Exercice du 0 | 1/01/2017 00:0    | 00:00     | au       | 31/12   | /2017 | 23:59:59   |   |       |      |      |   |
| ok            |                   |           |          |         |       |            | a | nnule | a    |      |   |

**4.** Après la clôture, il est possible d'utiliser les éditions enchainées pour sortir tous les documents de caisse d'un seul coup, et sans l'indication « BROUILLARD ».

ATTENTION : L'indication BROUILLARD signale que le document est considéré comme un brouillon.

Ce qui implique qu'administrativement et fiscalement, ces éditions sont inutilisables, car non officielles.

Pour cela cliquer sur le bouton « éditions enchaînées »

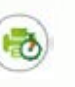

| Ju     | 31/01/2018 🗖 au        | 31/01/2018 🖸 |
|--------|------------------------|--------------|
| Jou    | rnal des ventes        |              |
| Jou    | rnal des ventes par ra | yons         |
| 7 Feu  | ille de caisse         |              |
| √ List | e des encaissements    |              |
| √ List | e des mouvements       |              |
| √ List | e des chèques émis     |              |
| ✓ List | e des chèques à recev  | oir          |
|        | 01/02/2018 🔲 au        | 31/12/2099   |
|        | Editions journalières  |              |
| ok     |                        | annuler      |

Après cette clôture, toutes nos écritures de caisse ont été marquées clôturées, sauf 2 qui sont postérieur à notre date de fin de clôture.

Celles-ci sont identifiées par un « ! » en début de ligne

Comme l'édition demandée contient des écritures non clôturées, l'indication « BROUILLARD » s'imprime sur le document.

|    | 5 ru<br>10<br>Te<br>Email : c | MyE<br>Ie Ro<br>ZA<br>300 S<br>H. : 00<br>ontac | EasyOptic<br>bert Schuman<br>Savipol<br>Sainte-Savine<br>3.25.45.45.45<br>t@myeasyoptic.com | n     | Jo<br>Ec | e des filtres<br>e minimum :<br>e maximum : | s Ventes<br>: 26/12/2<br>01/10/2017<br>26/12/2017 | 017        |          |            |             |
|----|-------------------------------|-------------------------------------------------|---------------------------------------------------------------------------------------------|-------|----------|---------------------------------------------|---------------------------------------------------|------------|----------|------------|-------------|
| c  | Date                          | N"                                              | Client                                                                                      | Vend  | T        | C.A. Brut                                   | Remise                                            | C.A. Net   | Part RO  | Part RC    | Part Client |
| 1  | 14/11/2017                    | 4519                                            | DANGAIX Michael                                                                             | Béatr | 0        | 112,00 €                                    | 0.00 €                                            | 112.00 €   | 0.00 €   | 0.00 €     | 112,00 €    |
| T. | 14/11/2017                    | 4520                                            | BARRAULT Corinne                                                                            | Béatr | 0        | 1 102,00 €                                  | 0.00 €                                            | 1 102.00 € | 14,14 €  | 650.00 €   | 437,86 €    |
| _  | 09/11/2017                    | 4517                                            | RODRIGUEZ Jean                                                                              | Béatr | 0        | 114,00 €                                    | 0,00 €                                            | 114,00 €   | 2,74 €   | 0,00 €     | 111,28 €    |
|    | 09/11/2017                    | 4518                                            | FOULQUIER Simon                                                                             | Béatr | L        | 108,80 €                                    | 0,00 €                                            | 108,80 €   | 0,00 €   | 108,80 €   | 0,00 €      |
|    | 08/11/2017                    | 4514                                            | CAPPUS Lil-rose                                                                             | Déatr | 0        | 281,00 €                                    | 0,00 €                                            | 281,00 €   | 36,21 €  | 243,79 €   | 1,00 €      |
|    | 08/11/2017                    | 4516                                            | ZANATTA Laura                                                                               | Béatr | 0        | 595,00 €                                    | 0.00 €                                            | 595.00 €   | 61.83 €  | 0,00 €     | 533.17 €    |
|    | 08/11/2017                    | 4513                                            | NADEAU Elodie                                                                               | Béatr | 0        | 446,00 €                                    | 0,00 €                                            | 446,00 €   | 6,10 €   | 438,90 €   | 1,00 €      |
|    | 08/11/2017                    | 4515                                            | DHAINAUT Marion                                                                             | Béatr | 0        | 561,00 €                                    | 0,00 €                                            | 561,00 €   | 6,10 €   | 100.00 €   | 454,90 €    |
|    | 07/11/2017                    | 4512                                            | BARRAULT Pierre                                                                             | Béatr | 0        | 989,00 €                                    | 0,00 €                                            | 989,00 €   | 14,14 €  | 650,00 €   | 324,86 €    |
|    | 07/11/2017                    | 4511                                            | DUPRE Pennie                                                                                | Béatr | L        | 81,60 €                                     | 0.00 €                                            | 81,60 €    | 0,00 €   | 0.00 €     | 81,60 €     |
|    | 03/11/2017                    | 4507                                            | CAZANEUVE Germaine                                                                          | Béatr | 0        | 100,00 €                                    | 0,00 €                                            | 100.00 €   | 4,40 €   | 95,60 €    | 0,00 €      |
|    | 03/11/2017                    | 4509                                            | MOREL-OBATON                                                                                | Deatr | 0        | 526,00 6                                    | 0.00 €                                            | 526,00 €   | 36.21 €  | 220.00 €   | 269,79 €    |
|    | 03/11/2017                    | 4508                                            | GALTIER Patrice                                                                             | Béatr | 0        | 423,00 6                                    | 0,00 €                                            | 423,00 €   | 4,44 €   | 330,00 €   | 88,55 €     |
|    | 03/11/2017                    | 4510                                            | GARAVEL Valentine                                                                           | Béatr | 0        | 225,00 €                                    | 0,00 €                                            | 225,00 €   | 32,73 €  | 191,27 €   | 1,00 €      |
| 13 | 02/11/2017                    | 4506                                            | METCHE Daphne                                                                               | Beatr | 0        | 75,00 €                                     | 0,00 €                                            | 75,00 €    | 8,96 €   | 0.00 €     | 66.04 €     |
|    |                               |                                                 | TOTAL                                                                                       |       |          | 5 739,40 C                                  | 0.00 C                                            | 5 739,40 C | 228,00 € | 3 028,36 C | 2 483,04 C  |

Lors de la clôture suivante, la date de début de clôture correspond à la date de fin de la clôture précédente + 1 seconde. Soit 14/11/2017 à 00h 00m 00S.

Dans la partie informations complémentaires, l'indication de la date & heure de dernière clôture est visible. Le rappel de la période d'exercice est lui aussi indiqué.

| Clôture du    | 14/11/2017      |        | 00     | 00 🗢  | 00 🗢   | au    | 14/11/2017 | 23 ≑ | 59 🗢 | 59 🗢 🥑 |
|---------------|-----------------|--------|--------|-------|--------|-------|------------|------|------|--------|
| Information   | is complément   | aires  |        |       |        |       |            |      |      |        |
| Date de derr  | ière cloture de | caisse | : 14/1 | 1/201 | 7 00:0 | 0:00  |            |      |      |        |
| Exercice du ( | 01/01/2017 00:  | 00:00  | a      | u     | 31/12/ | /2017 | 23:59:59   |      |      |        |

Une fois ces 2 écritures clôturées, l'indication BROUILLARD est retirée de l'édition.

MyEasyOptic 5 rue Robert Schuman ZA Savipol 10300 Sainte-Savine Tél. : 03.25.45.45.45 Email : contact@myeasyoptic.com Journal des Ventes Edition du : 26/12/2017

Liste des filtres Date minimum : 01/11/2017 Date maximum : 26/12/2017

| С | Date       | Nº   | Client             | Vend  | T ( | C.A. Brut  | Remise | 1 | C.A. Net   | Part RO  | Part RC    | Part Client |
|---|------------|------|--------------------|-------|-----|------------|--------|---|------------|----------|------------|-------------|
| Π | 14/11/2017 | 4519 | DANGAIX Michael    | Béatr | 0   | 112,00 €   | 0,00   | € | 112,00 €   | 0,00 4   | 0.00€      | 112,00 €    |
|   | 14/11/2017 | 4520 | BARRAULT Corinne   | Béatr | 0   | 1 102,00 € | 0.00   | € | 1 102,00 € | 14,14 4  | 650.00 €   | 437,86 €    |
|   | 09/11/2017 | 4517 | RODRIGUEZ Jean     | Béatr | 0   | 114,00 €   | 0.00   | ¢ | 114,00 €   | 2,74 4   | 0.00 €     | 111,26 €    |
|   | 09/11/2017 | 4518 | FOULQUIER Simon    | Béatr | L   | 108,80 €   | 0.00   | € | 108,80 €   | 0.00 4   | 08,80€     | 0,00 €      |
|   | 08/11/2017 | 4514 | CAPPUS Lili-rose   | Béatr | 0   | 281,00 €   | 0,00   | € | 281,00 €   | 36,21 4  | 243,79€    | 1,00 €      |
|   | 08/11/2017 | 4516 | ZANATTA Laura      | Béatr | 0   | 595,00 €   | 0,00   | € | 595,00 €   | 61,83    | 0,00 €     | 533,17 €    |
|   | 08/11/2017 | 4513 | NADEAU Elodie      | Béatr | 0   | 446.00 €   | 0,00   | ¢ | 446.00 €   | 6,10 4   | 6 438,90 € | 1,00 €      |
|   | 08/11/2017 | 4515 | DHAINAUT Marion    | Béatr | 0   | 561.00 €   | 0.00   | e | 561.00 €   | 6,10 4   | 100.00 €   | 454,90 €    |
|   | 07/11/2017 | 4512 | BARRAULT Pierre    | Béatr | 0   | 989.00 €   | 0.00   | ¢ | 989.00 €   | 14,14 4  | 650,00 €   | 324,86 €    |
|   | 07/11/2017 | 4511 | DUPRE Perrine      | Béatr | L   | 81.60 €    | 0,00   | e | 81,60 €    | 0,00 4   | 0,00 €     | 81,60 €     |
|   | 03/11/2017 | 4507 | CAZANEUVE Germaine | Béatr | 0   | 100,00 €   | 0,00   | € | 100,00 €   | 4,40 4   | 95,60€     | 0,00 €      |
|   | 03/11/2017 | 4509 | MOREL-OBATON       | Béatr | 0   | 526,00 €   | 0,00   | е | 526,00 €   | 36,21 (  | 220,00 €   | 269,79 €    |
|   | 03/11/2017 | 4508 | GALTIER Patrice    | Béatr | 0   | 423,00 €   | 0,00   | ¢ | 423,00 €   | 4,44 4   | 330,00 €   | 88,56 €     |
|   | 03/11/2017 | 4510 | GARAVEL Valentine  | Béatr | 0   | 225.00 €   | 0,00   | 6 | 225.00 €   | 32,73    | 6 191,27 € | 1,00 €      |
|   | 02/11/2017 | 4506 | METCHE Daphne      | Béatr | 0   | 75,00 €    | 0,00   | € | 75,00 €    | 8,96 (   | 0,00 €     | 66,04 €     |
|   |            |      | TOTAL              |       | 5   | 739,40 C   | 0,00 C |   | 5 739,40 € | 228,00 € | 3 028,36 € | 2 483,04 €  |

*PS : Cela est valable pour toutes les éditions de caisse. Les éditions impactées par ces changements sont :* 

- Le journal des ventes
- Le journal des ventes par rayons
- Le journal des ventes par Règlement
- Feuille de caisse
- Liste des encaissements
- Liste des encaissements par mode de règlement
- Liste des mouvements de caisse
- Liste des mouvements de caisse par mode de règlement
- Liste des avoirs par date
- Analyse CA/Rayon
- Analyse CA/Rayon avec rupture par vendeur

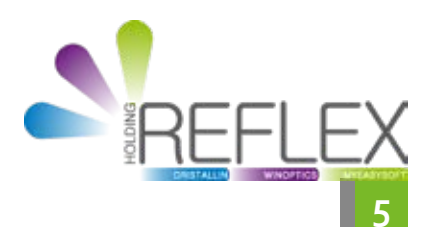